# Dell モバイルプロワイヤレスマウス MS5120W

ユーザーガイド

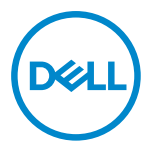

マウスモデル:MS5120W 規制モデル:MS5120W

### 注、注意、警告

- 💋 注:注は、コンピューターのより良い利用に役立つ重要な情報を示します。
- \_\_\_\_ 注意:注意は、指示に従わない場合、ハードウェアの損傷またはデータの喪失につながる 可能性を示します。
- ▲ 警告:警告は、財産の損害、怪我、死亡につながる可能性を示します。

◎ 2020 Dell Inc.またはその子会社。無断複写・転載を禁じます。 Dell、EMC および他の商標は、Dell Inc またはその子会社の商標です。他の商標は、それぞれの所有者の商標である場合があります。

2020-03

リビジョン A01

目次

| 注、注意      | 、警告                     | 2  |
|-----------|-------------------------|----|
| 付属品       |                         | 4  |
| 機能        |                         | 5  |
| Dell Peri | ipheral Manager         | 6  |
| ワイヤレ      | マスマウスの設定                | 7  |
| ワイヤレ      | マスマウスのペアリング             | 10 |
| USE       | 3ドングルを使用してマウスペアリングする    | 10 |
| Blue      | etooth を使用してマウスをペアリングする | 11 |
| 仕様        |                         | 13 |
| 全般        | τ.<br>Χ                 | 13 |
| 電気        | 〔的                      | 13 |
| 物玛        | 剧的特性                    | 13 |
| 環境        | 竟的                      | 14 |
| デュ        | アルワイヤレス                 | 14 |
| トラブル      | シューティング                 | 15 |
| 法定情報      | 尼                       | 19 |
| 保証        | Ε                       | 19 |
|           | 限定保証および返品ポリシー           | 19 |
|           | 米国のお客様の場合:              | 19 |
|           | 欧州、中東、アフリカのお客様の場合:      | 19 |
|           | 米国外のお客様の場合:             | 19 |

# 付属品

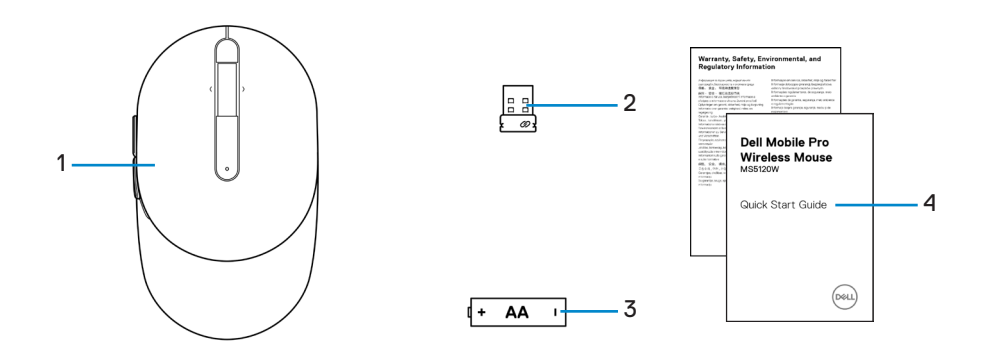

- 1 マウス 3 バッテリー(単三)
- 2 USB ドングル
- 4 ドキュメント

## 機能

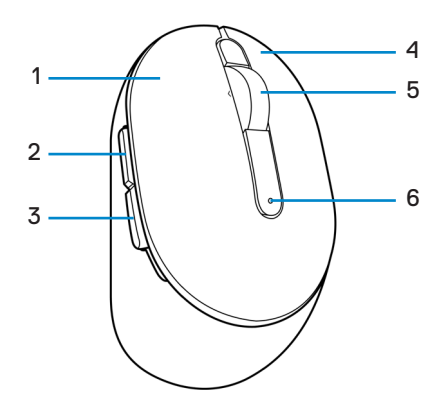

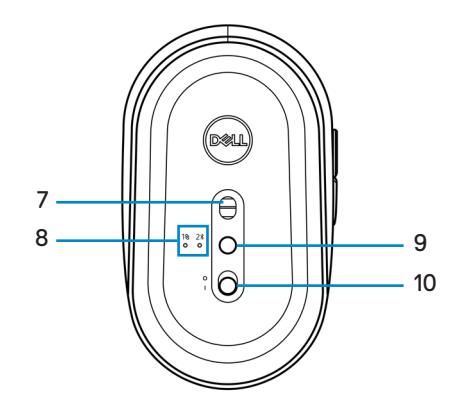

- 1 左ボタン
- 3 後退ボタン
- 5 スクロールホイール
- 7 光学センサー
- 9 接続モードボタン

- 2 前進ボタン
- 4 右ボタン
- 6 バッテリーステータスライト
- 8 接続モードライト
- 10 電源スイッチ

## **Dell Peripheral Manager**

Dell Peripheral Manager ソフトウェアを使用すると、以下を行うことができます。

- ・ [操作] タブを通じて、デバイスのプログラム可能なボタンにプログラムのショートカット を割り当てます。
- [情報] タブを通じて、ファームウェアのバージョンやバッテリーステータスなどのデバイ スの情報を確認します。
- ・ デバイス上のファームウェアを最新の状態にアップグレードします。
- RF USB ドングルを通じて、または Bluetooth を通じてコンピューターに直接追加デバイ スをペアリングします。

詳細については、www.dell.com/supportの製品ページで、「Dell Peripheral Manager ユ ーザーガイド」を参照してください。

## ワイヤレスマウスの設定

1 マウスカバーの側面のスロットを探してください。指先を使って、マウスカバーを開いて ください。

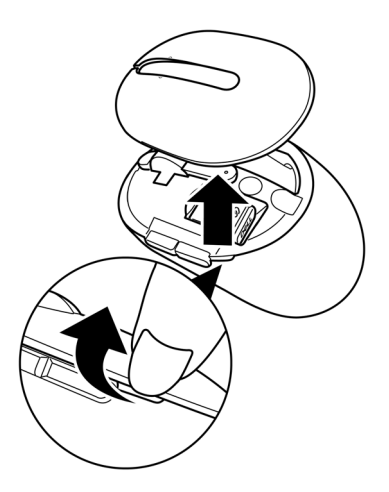

2 コンパートメントから USB ドングルを取り外してください。

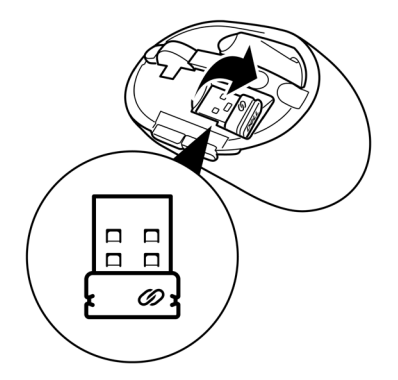

3 バッテリーコンパートメントに単三電池を取り付けてください。

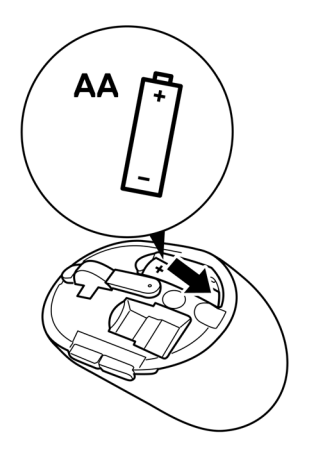

4 マウスカバーを取り付けてください。

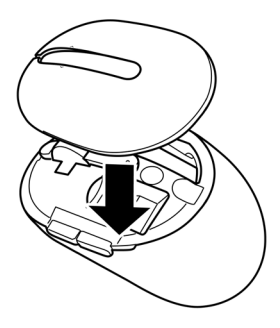

5 電源スイッチをスライドさせて、マウスをオンに切り替えてください。

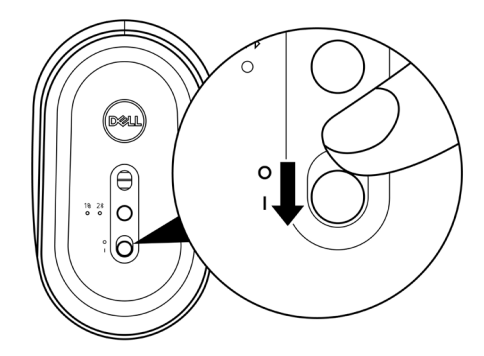

注:コンピューターとマウスの間の距離が 10m 以内であることを確認してください。

## ワイヤレスマウスのペアリング

Dell ワイヤレスマウスを USB ドングルまたは Bluetooth を使用して、デバイスとペアリング できます。ノートパソコン、デスクトップパソコン、互換性のあるモデルデバイスとペアリング して、それらの間を切り替えることができます。

USB ドングルを使用してマウスペアリングする

💋 注:Dell Universal ペアリングを使用して、ワイヤレスマウスにデバイスを接続できます。

1 コンピューターの USB ポートに Dell Universal USB ドングルを接続してください。

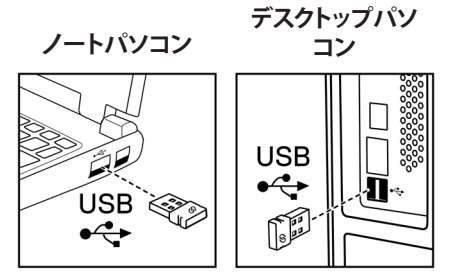

2 マウスの接続モードライト(1@)がオンに切り替わり、Dell Universal ペアリングを示し、オフに切り替わります。

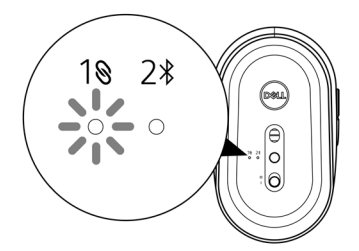

コンピューターにマウスがペアリングされました。

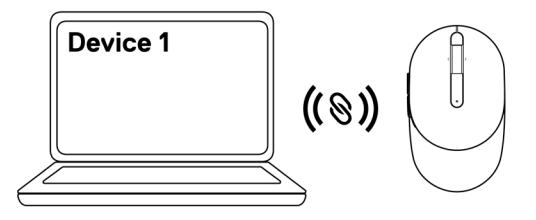

### Bluetooth を使用してマウスをペアリングする

💋 注:Bluetooth を使用して、ワイヤレスマウスに 2 番目のデバイスを接続できます。

 

 1 接続モードライト(2)がオンに切り替わり、Bluetooth 接続が選択されていることを示す まで、マウスの接続モードボタンを2回(3秒以内)押してください。

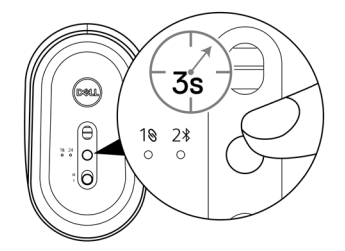

接続モードライト(2\*)が3分間点滅し、マウスがペアリングモードであることを示します。

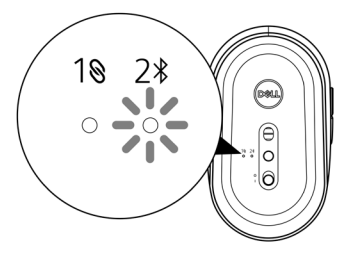

- 2 Bluetooth 対応コンピューターにマウスをペアリングします。
  - a. Windows の[検索]に[Bluetooth]と入力してください。

b. [Bluetooth と他のデバイス設定]をクリックしてください。[設定]ウィンドウが表示されます。

- c. Bluetooth がオンに切り替わっていることを確認してください。
- d. [他のデバイス] セクションで、[Dell マウス]をクリックしてください。

# 注:Dell マウスが表示されない場合は、マウスでペアリングモードが有効になっていることを確認してください。

3 マウスとコンピューターの両方のペアリングプロセスを確認します。

接続モードライト(2%)が数秒間白色に点灯し、ペアリングを確認し、ライトがオフに切り 替わります。マウスとコンピューターのペアリングが完了した後、Bluetooth が有効になっ ており、両方のデバイスがBluetooth 範囲内にあるとき、コンピューターにマウスは自動 的に接続します。

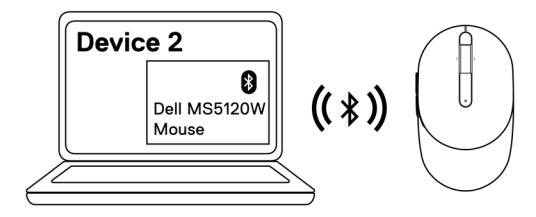

## 仕様

### 全般

モデル番号 接続タイプ

システム要件

#### MS5120W

デュアルワイヤレスマウス (ナノドングルを使用する Bluetooth LE および2.4 GHz)

- Windows 8 32/64 ビット
- Windows 10 32/64 ビット
- ・ Android (BLE のみ)
- Chrome
- + Linux 6.x, Ubuntu, Neokylin
- Free-DOS (RF ドングルのみ)

### 電気的

| 動作電圧     | 1.6 V∼0.9 V    |
|----------|----------------|
| バッテリー寿命  | 約 36 か月        |
| バッテリータイプ | 単三電池(2800 mAH) |

#### 物理的特性

| 重量(バッテリーを含む) | 102 g (0.23 ポンド)    |
|--------------|---------------------|
| 重量(バッテリーを除く) | 79 g (0.17 ポンド)     |
| 寸法:          |                     |
| 奥行           | 104.5 mm (4.11 インチ) |
| 幅            | 61.5 mm (2.42 インチ)  |
| 高さ           | 38.3 mm (1.51 インチ)  |

### 環境的

温度:

| 動作   | $-10^{\circ}C\sim50^{\circ}C(14^{\circ}F\sim122^{\circ}F)$ |
|------|------------------------------------------------------------|
| 保管   | -40°C~65°C(-40°F~149°F)                                    |
| 保管湿度 | <b>95%</b> (最大相対湿度)、<br>結露なし                               |

### デュアルワイヤレス

RFプロトコル

• Bluetooth 5.0 LE

- 2.4 GHz RF
- 最大 10 m の無線範囲。
- 最大無線範囲(10 m)までは性能は劣化しません。

範囲

# トラブルシューティング

| 問題             | 可能な解決策                                                                                                    |
|----------------|----------------------------------------------------------------------------------------------------|
| マウスが機能しま<br>せん | <ol> <li>バッテリーが正しい向きに挿入されているかどうかを確認して<br/>ください。バッテリーの「+」および「-」端をバッテリーコンパート<br/>メントに表示される通りに配置してください。</li> </ol>                                   |
|                | 2 バッテリーレベルを確認してください。                                                                                                    |
|                | <ul> <li>マウスに充電式バッテリーを使用している場合は、バッテリーが完全に充電されていることを確認してください。</li> </ul>                                                                           |
|                | <ul> <li>バッテリーが消耗している場合は、新しいバッテリーに交換<br/>してください。</li> </ul>                                                                                       |
|                | 3 マウスをオフに切り替え、オンに切り替えてください。バッテリー<br>ステータスライトが黄色に 10 回点滅し、バッテリー電源が低い<br>ことを示しているかどうかを確認してください。バッテリーが完<br>全に放電している場合、バッテリーステータスライトはオンに切<br>り替わりません。 |
|                | 4 コンピューターを再起動してください。                                                                                                    |
|                | 5 USB ドングルを使用して、マウスをペアリングしている場合は、<br>コンピューターに USB ドングルが直接接続されていることを確<br>認してください。                                                                  |
|                | <ul> <li>ポートレプリケーター、USB ハブなどの使用を避けてください。</li> </ul>                                                                                               |
|                | • USB ポートを変更してください。                                                                                                    |
|                | 6 Bluetooth を使用して初めてマウスをペアリングする場合は、詳細について、「Bluetooth を使用してマウスをペアリングする」の<br>セクションを参照してください。                                                        |
|                | <ul> <li>コンピューターで、Bluetoothをオフに切り替え、オンに切り<br/>替えてください。</li> </ul>                                                                                 |
|                | <ul> <li>Wi-Fi および USB 3.0 デバイスの近くなど、Bluetooth 接続<br/>に影響を及ぼす可能性のある干渉を確認してください。</li> </ul>                                                        |
|                | 7 コンピューターとマウスの間の距離が 10m 以内であることを確認してください。                                                                                                    |
|                |                                                                                                    |
|                |                                                                                                    |
|                |                                                                                                    |

\_\_\_\_

コンピューターとマ ウスをペアリングで きません

- 1 バッテリーレベルを確認してください。
  - マウスに充電式バッテリーを使用している場合は、バッテリーが完全に充電されていることを確認してください。
  - バッテリーが消耗している場合は、新しいバッテリーに交換 してください。
- 2 マウスをオフに切り替え、オンに切り替えてください。バッテリー ステータスライトが黄色に 10 回点滅し、バッテリー電源が低い ことを示しているかどうかを確認してください。バッテリーが完 全に放電している場合、バッテリーステータスライトはオンに切り替わりません。
- 3 コンピューターを再起動してください。
- 4 USB ドングルを使用して、マウスをペアリングしている場合は、 コンピューターに USB ドングルが直接接続されていることを確 認してください。ポートレプリケーター、USB ハブなどの使用を 避けてください。。
- 5 コンピューターの別な USB ポートに USB ドングルを挿入して ください。
- 6 コンピューターとマウスの間の距離が 10m 以内であることを確認してください。

Bluetooth を使用し

てコンピューターと マウスをペアリング できません

- 1 バッテリーレベルを確認してください。
  - マウスに充電式バッテリーを使用している場合は、バッテリーが完全に充電されていることを確認してください。
  - バッテリーが消耗している場合は、新しいバッテリーに交換 してください。
- 2 マウスをオフに切り替え、オンに切り替えてください。バッテリー ステータスライトが黄色に 10 回点滅し、バッテリー電源が低い ことを示しているかどうかを確認してください。バッテリーが完 全に放電している場合、バッテリーステータスライトはオンに切 り替わりません。
- 3 コンピューターで、Bluetooth をオフに切り替え、オンに切り替え てください。
  - オペレーティングシステムが Windows 10、Windows 8 、Chrome または Android であることを確認してください。
  - Android デバイスの場合は、マウスが Bluetooth Low Energy (BLE) モードに設定されていることを確認してください。詳細ついては、Android デバイスに付属するドキュメント を参照してください。
- 4 コンピューターを再起動してください。

Bluetooth を使用し てコンピューターと

てコンヒューターと マウスをペアリング できません *(続き)* 

- 5 Wi-Fi および USB 3.0 デバイスの近くなど、Bluetooth 接続に影響を及ぼす可能性のある干渉を確認してください。
  - ワイヤレスデバイスがワイヤレスネットワークデバイス (Bluetooth プリンターおよび USB 3.0 ドングル)、ワイヤレ スポインティングディバイス、電子レンジなどの近くにあるか どうかを確認してください。
  - これらのデバイスから離してください。
- 6 コンピューターとマウスの間の距離が 10m 以内であることを確認してください。
- 7 お使いのコンピューターが、マウスと互換性のある Dell コンピューターの一覧に含まれていることを確認してください。詳細については、www.dell.com/support を参照してください。
- マウスポインター が動きません
- 1 バッテリーレベルを確認してください。
  - マウスに充電式バッテリーを使用している場合は、バッテリー が完全に充電されていることを確認してください。
  - バッテリーが消耗している場合は、新しいバッテリーに交換してください。
- 2 マウスをオフに切り替え、オンに切り替えてください。バッテリー ステータスライトが黄色に 10 回点滅し、バッテリー電源が低い ことを示しているかどうかを確認してください。バッテリーが完 全に放電している場合、バッテリーステータスライトはオンに切り替わりません。
- 3 コンピューターを再起動してください。
- 4 Bluetooth 接続を通じて、マウスを使用している場合は、コンピュ ーターとマウスが正常にペアリングされていることを確認してく ださい。詳細については、「Bluetooth を使用してマウスをペアリ ングする」のセクションを参照してください。
  - コンピューターで、Bluetooth をオフに切り替え、オンに切り替えてください。
  - マウスの接続モードライト(2\*)がオンに切り替わり、Bluetooth 接続が選択されていることを示すまで、マウスの接続モードボ タンを2回(3秒以内)押してください。
  - Wi-Fi および USB 3.0 デバイスの近くなど、Bluetooth 接続に 影響を及ぼす可能性のある干渉を確認してください。
- 5 コンピューターとマウスの間の距離が 10m 以内であることを確認してください。

左/右ボタンが動作 しません

ワイヤレス接続が 失われています マウスカーソルの

動きが遅い問題を 解決します

- 1 センサーが塞がれているか、汚れているかを確認してください。
- 2 ガラスまたは滑らかで光沢のある表面は、マウスセンサーがマウスの動きを捕捉するのに適していません。色の濃い布製マウスパッドを使用して、トラッキングを改善してください。
- 3 マウス設定を変更して、ポインター速度を調整してください。

ノートパソコン/デスクトップパソコンにインストールされてい るオペレーティングシステム (OS) に一致するタブをクリックし て、そのセクション内の手順を実行して、設定を変更してくださ い。

- a. [検索]ボックスに「main.cpl」と入力してください。[マウスプ ロパティ]ダイアログが表示されます。
- b. プログラムの一覧で、「main.cpl」をクリックまたはタップしてください。
- c. [ポインターオプション]タブをクリックしてください。[モーション]セクションで、スライダーを動かして、希望のレベルにポインター速度を調整してください。
- d. [OK]をクリックまたはタップしてください。

## 法定情報

#### 保証

#### 限定保証および返品ポリシー

Dell ブランド製品には、3年間の限定ハードウェア保証が付属しています。Dell システムと一緒に購入されて場合は、システムの保証に従います。

#### 米国のお客様の場合:

本購入および本製品の使用は、Dellのエンドユーザー契約の対象となります (Dell.com/terms) を参照してください。本書には、拘束力のある仲裁条項が含まれています。

#### 欧州、中東、アフリカのお客様の場合:

販売および使用される Dell ブランドの製品には、該当する国の消費者の法的権利、お客様 が締結した小売業者販売契約の条件(お客様と小売業者の間で適用されます)および Dell のエンドユーザー契約条件が適用されます。

Dell は、追加のハードウェア保証を提供する場合もあります。Dell のエンドユーザー契約および保証条件の詳細は、Dell.com/termsにアクセスし、「ホーム」ページの下部にある一覧からお住まいの国を選択して、エンドユーザー条件については「契約条件」リンク、保証条件については「サポート」リンクを選択して参照してください。

#### 米国外のお客様の場合:

販売および使用される Dell ブランドの製品には、該当する国の消費者の法的権利、お客様が締結した小売業者販売契約の条件(お客様と小売業者の間で適用されます)および Dell の保証条件が適用されます。Dell は、追加のハードウェア保証を提供する場合もあります。Dell の保証条件の詳細は、Dell.comにアクセスし、「ホーム」ページの下部にある一覧からお住まいの国を選択して、保証条件については「契約条件」リンクまたは「サポート」リンクを選択して参照してください。